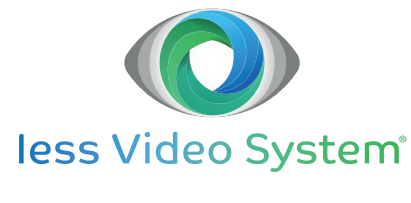

**GUIDA RAPIDA** 

# **BROWSER INTERNET**

Configurazione della modalità Internet Explorer sul browser Microsoft Edge per la connessione di DVR, NVR e telecamere che richiedono ActiveX

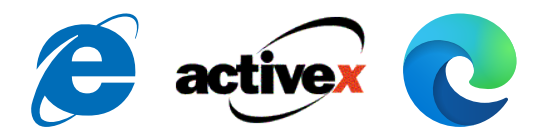

| S Impostazioni x +             |                                                                                                    |           |                  | -      | 0   | × |
|--------------------------------|----------------------------------------------------------------------------------------------------|-----------|------------------|--------|-----|---|
| ← → C                          |                                                                                                    | ŝ         | \$=              | ۵      | 8   |   |
| Impostazioni                   | Browser predefinito                                                                                                    |           |                  |        |     |   |
| Q, Ricerca nelle impostazioni  | Imposta Microsoft Edge come browser predefinito                                                                                                    | mposta e  | come predefinito |        |     |   |
| Directili Profili              |                                                                                                    |           |                  |        |     |   |
| Privacy, ricerca e servizi     |                                                                                                    |           |                  |        |     |   |
| Aspetto                        | Compatibilità di Internet Explorer                                                                                                    |           |                  |        |     |   |
| Start, Home e nuove schede     | Concepti a laternet Evaluerer di ancira citi in Microsoft Edua (3)                                                                                                    | i (scelta | consia           | liata) | ~   |   |
| 😫 Condividi, copia e incolla   | Quando esplori in Internet Explorer, puol sceptiere di aprire automaticamente i stil in                                                                                                    |           |                  |        |     |   |
| Cookie e autorizzazioni sito   | Microsoft Edge                                                                                                    |           |                  |        |     |   |
| Browser predefinito            |                                                                                                    |           |                  |        |     |   |
| 1 Download                     | Consenti di ricaricare i siti in modalità Internet Explorer 💿                                                                                                    |           | Con              | senti  | ~   |   |
| Family Safety                  | Se durante la navigazione con Microsoft Edge un sito richiede Internet Explorer per questioni di compatibilità, è possibi<br>scealiere di ricaricario in modalità Internet Explorer                         | ile       |                  |        |     |   |
| A <sup>7</sup> Lingue          |                                                                                                    |           |                  |        |     |   |
| G Stampanti                    | Pagine in modalità Internet Explorer                                                                                                    |           |                  | Aggiu  | ngi |   |
| Sistema                        | Quette pagine vertanto aperte in mouarta internet capitorer per su giorni a partre data data in cui viene aggiunta la p<br>Nessuna pagina è stata ancora aggiunta all'elenco in modalità Internet Explorer. | sagina.   |                  |        |     |   |
| O Reimposta impostazioni       |                                                                                                    |           |                  |        |     |   |
| . Telefono e altri dispositivi |                                                                                                    |           |                  |        |     |   |
| 😭 Accessibilità                |                                                                                                    |           |                  |        |     |   |
| Informazioni su Microsoft Edge |                                                                                                    |           |                  |        |     |   |

### 1 INTRODUZIONE

Le pagine di configurazione e gestione di alcuni videoregistratori e telecamere IVS (vedere cap. 2) funzionano correttamente solo se aperte in un browser compatibile con la tecnologia ActiveX, cioè in Internet Explorer (IE).

Nel nuovo sistema operativo Windows 11 non è presente l'installazione di IE.

Al fine di consentire il continuato funzionamento di tutti i sistemi basati su ActiveX, compresi alcuni dispositivi IVS, Microsoft Edge è stato recentemente dotato della **modalità Internet Explorer**.

Come suggerisce il nome, questa modalità permette di aprire in Edge e di visualizzare correttamente tutte le pagine che funzionano nel browser IE.

La modalità è disattivata di default e va attivata, pagina per pagina, come descritto in questa guida.

#### **DISPOSITIVI INTERESSATI**

È necessario usare IE (o la modalità Internet Explorer di Edge) se:

- il DVR, l'NVR o la telecamera IP richiede ActiveX, cioè ha versione firmware inferiore a 1.3.8 (DVR), 1.4.5 (NVR) o 5.1.1 (telecamera IP);
- si ha la necessità di visualizzare più di 4 flussi video.

Nei rimanenti casi è possibile utilizzare Google Chrome o qualsiasi altro browser compatibile con la tecnologia HTML5.

## 2 CONFIGURAZIONE DI EDGE

- aprire Edge
- digitare edge://settings/defaultBrowser nella barra degli indirizzi e premere invio

Sotto il titolo Compatibilità di Internet Explorer...

- nell'opzione Consenti di ricaricare i siti in modalità Internet Explorer, selezionare Consenti
- nell'opzione Pagine in modalità Internet Explorer, cliccare su Aggiungi
- se ci si vuole collegare al dispositivo tramite il server P2P IVS, digitare http://metronet-usr.com/
- se ci si vuole collegare al dispositivo direttamente, digitare invece l'indirizzo IP del dispositivo
- cliccare su **Aggiungi**

Per aggiungere altri indirizzi, cliccare nuovamente Aggiungi.

 nell'opzione Consenti di ricaricare i siti in modalità Internet Explorer, cliccare sul tasto azzurro Riavvia

#### Manutenzione

I dati realivi alla modalità Internet Explorer rimangono validi per i 30 giorni successivi all'impostazione.

Allo scadere dei 30 giorni sarà necessario ripetere l'intera configurazione.

Guida Rapida - Edizione novembre 2021

Le informazioni e le caratteristiche di prodotto non sono impegnative e potranno essere modificate senza preavviso. IESS s.r.l. - Via Pontarola, 64/a - 35011 Campodarsego (PD) - Italia

Tel. 049.9202312 - Fax 049.9202314 - Help Desk 049.9202313 - www.iessonline.com - info@iessonline.com